# Moodle 3.7: Participación en un foro

#VirtualmenteTodoEsPosible

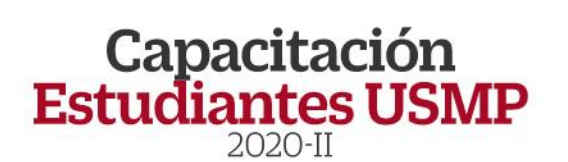

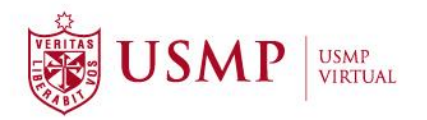

### **TUTORIAL**

## Moodle 3.7: Participación en un foro

Estimado estudiante:

A continuación, le presentamos orientaciones generales que le ayudarán a participar de manera satisfactoria en un **foro** dentro del aula virtual de la plataforma Moodle 3.7. Siga los pasos y recomendaciones propuestos en el presente manual.

#### Paso 1:

Ingrese a la interfaz de acceso del campus virtual y haga clic sobre el enlace de **Office 365**.

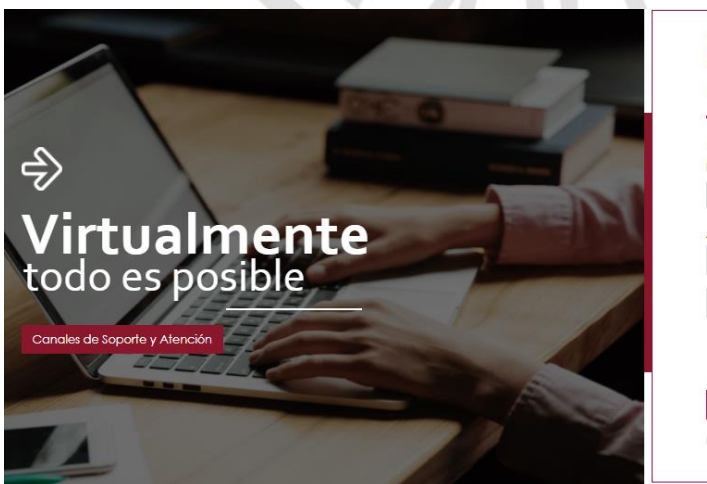

| Tomaros                                   |                                               |
|-------------------------------------------|-----------------------------------------------|
| Plataforma virtual para docentes v        | estudiantes.                                  |
| Identifíquese usando su cu <u>enta en</u> |                                               |
| 1 OFFIC                                   | DE 365                                        |
| Acceso extensión universitaria y Admir    | nistrativo                                    |
| Nombre de usuario                         | 8                                             |
| Contraseña                                | ۵                                             |
| 🗆 Recordar nombre de usuario              | ¿Olvidó su nombre de<br>usuario o contraseña? |
|                                           |                                               |

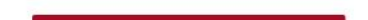

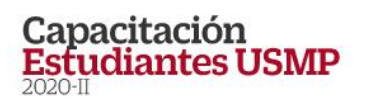

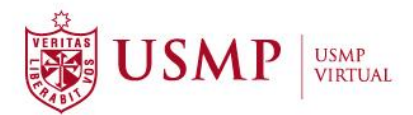

Aparecerá una ventana emergente en donde debe digitar su cuenta @usmp y, a continuación, su contraseña para ingresar al campus virtual.

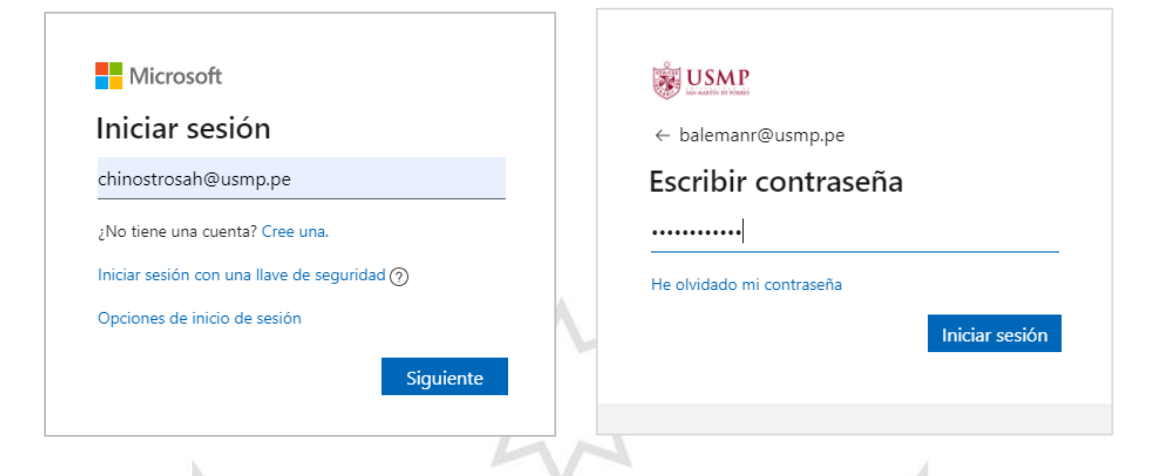

#### Paso 2:

Una vez dentro del campus virtual, ubique la sección **Mis cursos** y elija uno de ellos para ingresar al aula virtual.

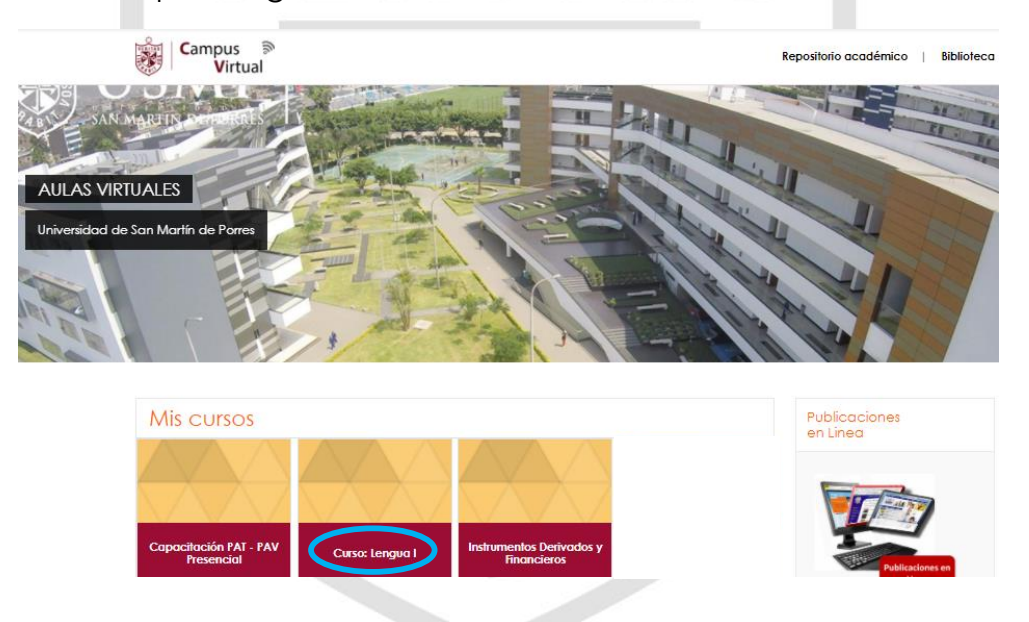

#### Paso 3:

Dentro de su curso, encontrará el panel de contenido en el lado izquierdo. Seleccione el módulo en donde desee participar de la actividad de foro.

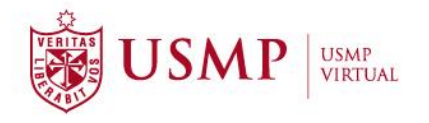

#### Lenguaje I

Página Principal / Mis cursos / Lenguaje I

| CONTENIDO              | Materiales                                                                                                    |               |
|------------------------|----------------------------------------------------------------------------------------------------|---------------|
| O Información          |                                                                                                    | Su progreso Ø |
| O Módulo 1             | Artículo № 1: ¿Regreso al Medievo? – Mario Vargas Llosa                                                             |               |
| O Módulo 2             | Artículo N° 2: Innovación: Apple ya funciona solo con energía limpia                                                |               |
| O Módulo 3             | <ul> <li>Artículo Nº 3: Ahogados por el plástico: la contaminación en mares y océano<br/>forma alarmante</li> </ul> | is crece de   |
| Módulo 4               | Artículo Nº 4: Coronavirus y cambio climático; por qué la pandemia no es rec                                        | imente tañ    |
| <b>o\$</b> HERRAMIENTA | buena para el medio ambiente                                                                                        |               |
|                        | Actividades                                                                                                    |               |

#### Paso 4:

Utilice la barra de desplazamiento hacia abajo y diríjase a la sección **Comunicaciones.** Seguidamente, haga clic en el enlace de la actividad foro.

| <ul> <li>Foro de debate Nº 1: "Análisis de las propuestas curriculares del MINEDU para fortalecer la comprensión lectora en el Perú"</li> <li>Clase en Línea Sábado 29_08_2020</li> <li>Foro de Debate_MI</li> <li>Rúbrica del foro de Debate_MI</li> </ul> |   | Comunicaciones                                                                                                    |
|----------------------------------------------------------------------------------------------------|---|----------------------------------------------------------------------------------------------------|
| Clase en Línea Sábado 29_08_2020<br>Foro de Debate_MI<br>Rúbrica del foro de<br>Debate_MI                                                                                                    |   | Foro de debate Nº 1: "Análisis de<br>las propuestas curriculares del<br>MINEDU para fortalecer la<br>comprensión lectora en el Perú" |
| Foro de Debate_MI<br>Rúbrica del foro de<br>Debate_MI                                                                                                    |   | 🦧 Clase en Línea Sábado 29_08_2020                                                                                                   |
| Rúbrica del foro de<br>Debate_MI                                                                                                    | 1 | 📮 Foro de Debate_MI                                                                                                    |
|                                                                                                    |   | Rúbrica del foro de<br>Debate_MI                                                                                                    |

#### Paso 5:

Al ingresar al foro, revisamos con detenimiento las especificaciones de la actividad, que, para fines de este tutorial, corresponde a un debate.

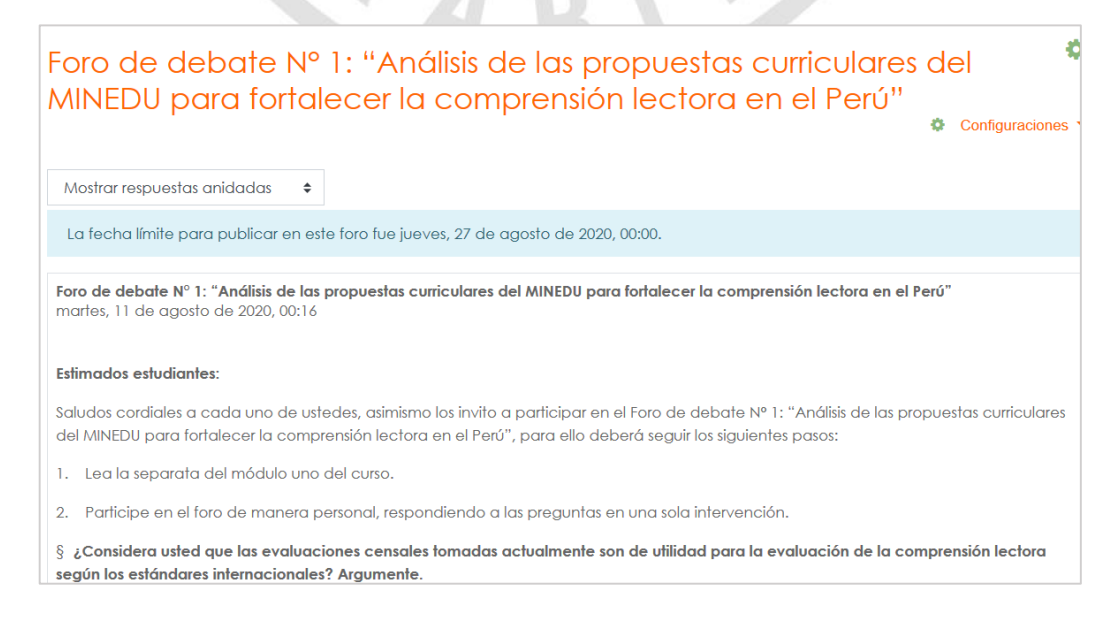

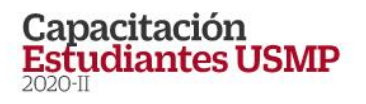

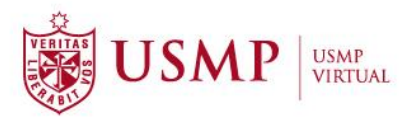

#### Paso 6:

Para participar, haga clic en el botón **Responder** ubicado al final de las indicaciones del foro propuesto por su docente.

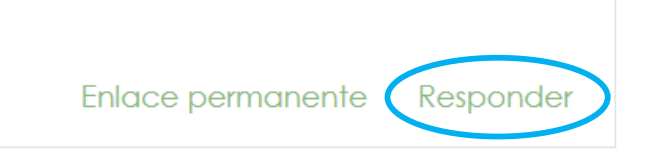

#### Paso 7:

A continuación, participe en el foro redactando su respuesta. Al finalizar, dar clic en el botón **Enviar**.

|                      | Enlace permanente | Responder |
|----------------------|-------------------|-----------|
| Escriba su respuesta |                   |           |
|                      |                   |           |
|                      |                   |           |
| Enviar Cancelar      |                   | Avanzada  |

Dispone también de la herramienta **Avanzada** con la que puede editar el texto que comprende su respuesta.

|                      | Enlace permanente | Responde |
|----------------------|-------------------|----------|
| Escriba su respuesta |                   |          |
|                      |                   |          |
|                      |                   |          |
|                      |                   |          |
| Enviar Cancelar      | A                 | vanzada  |

#### Paso 8:

Al finalizar la edición, haga clic en Enviar al foro.

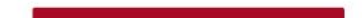

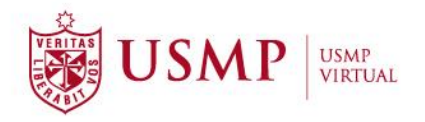

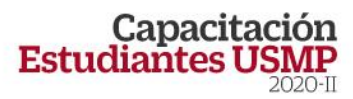

×

|                                  | 🐥 🗩 🔽 Carin Huaytalla 😔 🔸                                                                                                    |
|----------------------------------|----------------------------------------------------------------------------------------------------|
|                                  |                                                                                                    |
|                                  | ▼ Colapsar Iodo                                                                                                    |
| <ul> <li>Su respuesta</li> </ul> |                                                                                                    |
| Asunto                           | Re: Foro de debate N° 1: "Análisis de las propuesto                                                                                                    |
| Mensaje                          | 0<br>↓ A - B I ≡ ≡ % % ⊠ ₽ ∲ ₩ @                                                                                                    |
|                                  | Esime des compañeros:                                                                                                    |
|                                  | Acerca del análisis de las propuestas curriculares del MINEDU para fortalecer la comprensión lectora en el Perú, puedo señalar que La<br>lectura es una actividad de permanente búsqueda de sentido. Los buenos lectores no leen cada oración como si estuviera aislada.                                                                                                    |
|                                  | Por el contrario, tratan de construir integralmente el significado del texto apoyándose en sus conocimientos previos y en su forma de ver el<br>mundo. Por ejempilo, supongamos que un niño lee una anécdota acerca de otro niño llamado Juan, quien va a comprar pan.                                                                                                    |
|                                  | Al comenzar la lectura, el niño imaginará a Juan como una persona del mundo que él más conoce. Si el lector es un niño de una ciudad grande, imaginará a Juan con cierta apariencia fáica y vestido de cierta manera, según lo que conoce. En cambio, si el lector es un niño de una ciudad. Además, cada lector imaginará las calles o los caminos por los que va Juan de la manera como los ve en su mundo cercano. En conclusión, cada lector imaginará las calles o los caminos por los que va Juan de la manera como los ve en su mundo cercano. En conclusión, cada lector irá construyendo significados a partir de lo que lee, bajo la influencia de lo que él sabe y de las ideas que tiene acerca de las personas y las cosas. |
|                                  | ☑ Suscripción a la discusión ⊛                                                                                                    |
| Archivo adjunto                  | Tamaño máximo de archivo: 500KB, número máximo de archivo: 9                                                                                                    |
|                                  | Archivos                                                                                                    |
|                                  |                                                                                                    |
|                                  | Puede arrastrar y soltar archivos aquí para añaditos                                                                                                    |
| ✓ Marcas                         |                                                                                                    |
| Marcas                           | No hay selección                                                                                                    |
|                                  | Escriba las marcas separadas por com <b>t</b> e                                                                                                    |
|                                  | Enviar al foro Cancel ar                                                                                                    |
|                                  | En este formulario hay campos obligatorios <b>0</b> .                                                                                                    |
|                                  |                                                                                                    |

Aparecerá un mensaje de confirmación de envío exitoso.

Su mensaje ha sido añadido con éxito.

Dispone de 30 minutos para editarlo si quiere hacer cualquier cambio.

Carin Huaytalla recibirá notificación de nuevas aportaciones en 'Foro de debate N° 1: "Análisis de las propuestas curriculares del MINEDU para fortalecer la comprensión lectora en el Perú" de 'Foro de debate N° 1: "Análisis de las propuestas curriculares del MINEDU para fortalecer la comprensión lectora en el Perú"

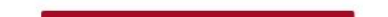

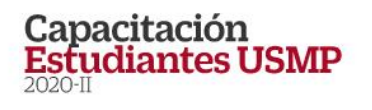

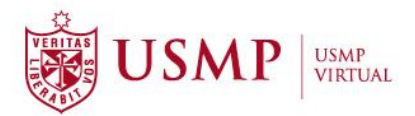

#### Paso9:

De manera opcional, si desea realizar algún ajuste a su respuesta enviada, puede hacerlo inmediatamente después de haberla enviado al foro, haciendo clic en el botón **Editar.** 

Al finalizar esta edición, vuelva a hacer clic en el botón **Guardar cambios** y, de esta manera, envíe la respuesta final de su participación en el foro.

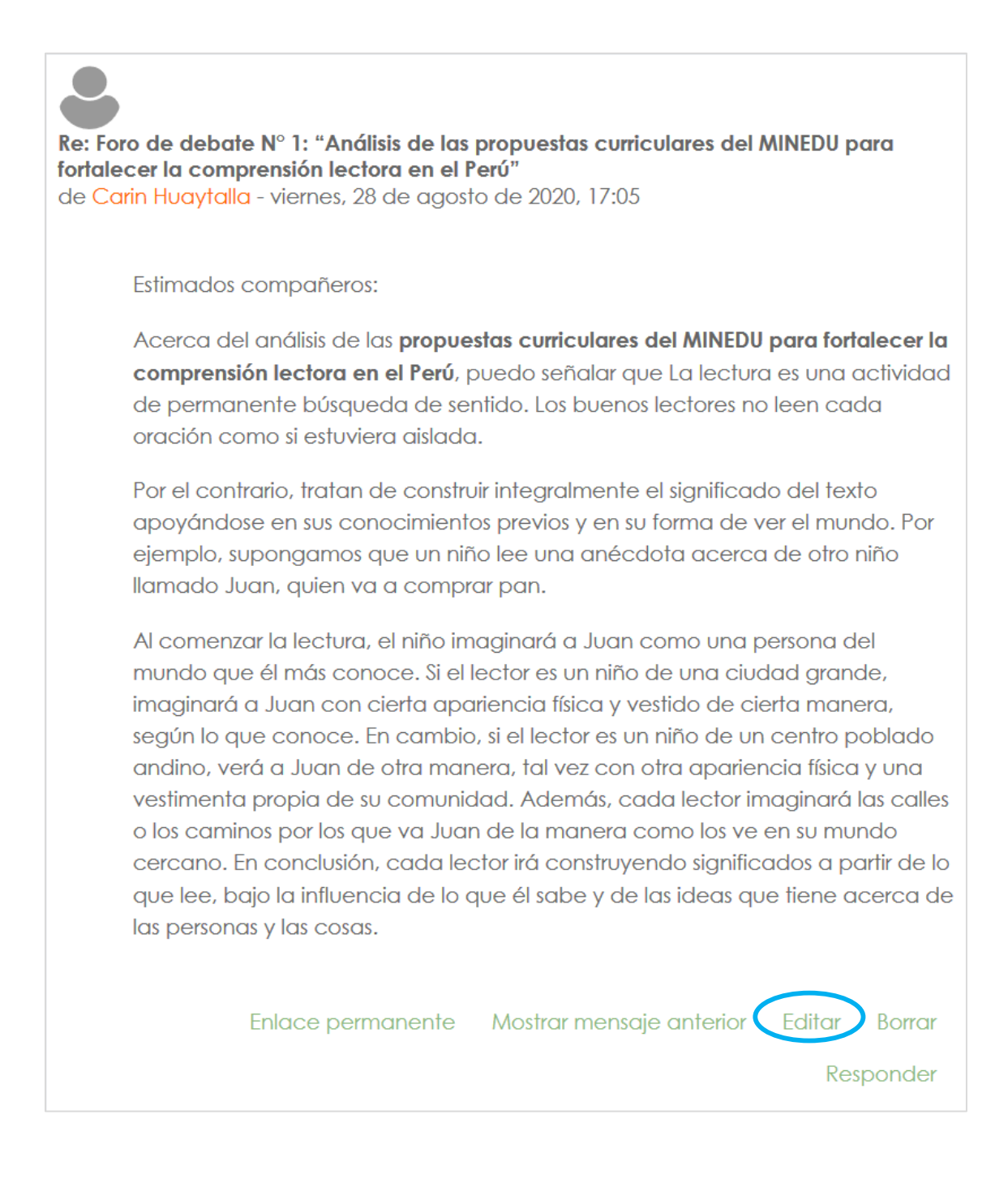

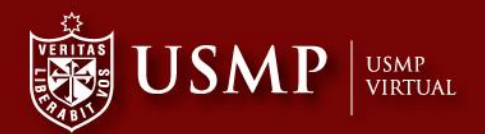

### Capacitación Estudiantes USMP 2020-II

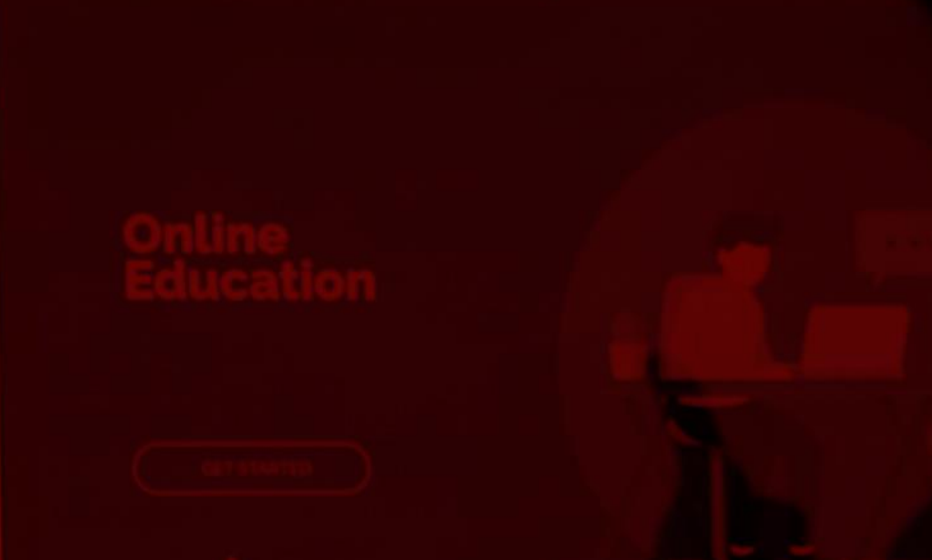

**USMP** Virtual

Calle Los Pinos Nº 250 - San Isidro Teléfono: 01 362 0064 www.usmpvirtual.edu.pe

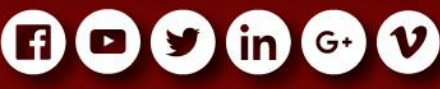